## Rovacom-IQ / VCIQ

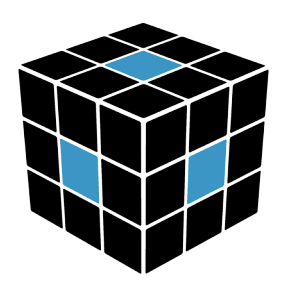

Getting Started Guide ver.1.0

Please read these instructions before use.

**Step 1:** Download and install the latest version of the Rovacom-IQ App onto your Android smartphone or tablet. https://play.google.com/store/apps/details?id=com.rovacomig

**Step 2:** Connect VCIQ device to the diagnostic socket (OBD-II port) of your vehicle. This is normally found on the upper side of the passenger or driver foot well. For more information on your OBD-II port location please refer to your vehicle's user manual.

Step 3: Turn on ignition to stage II. (You don't need to start the engine at this point)

**Step 4:** Run the Rovacom-IQ app.

- At this point the application will check Bluetooth connectivity and prompt you to turn Bluetooth on if it is currently off.
- Once your Bluetooth is enabled the application will attempt to automatically pair your Android device and your VCIQ. (Should they not automatically pair, you may need to open your Android devices Bluetooth settings and manually pair your VCIQ.)

**Step 5:** Once successfully paired, Rovacom –IQ will prompt you to allow access to the device location. You must allow access to enable communication between the application and the VCIQ.

**Step 6:** Once connected, the VCIQ will automatically scan your vehicle, create a vehicle log file (requiring permission) and check the licencing information.

• The application will require you to activate the Vehicle on the VCIQ, confirm this by selecting "Allow". Please note that once activated to a vehicle, this cannot be reversed.

**Step 7:** At this stage your VCIQ is fully functional, however it is limited by the number of times it can be used until a master password is entered. Your VCIQ's master password is provided on line after registration at https://blackbox-solutions.com/user/register

For Further documentation relating to Rovacom-IQ / VCIQ, please visit: https://blackbox-solutions.com/downloads